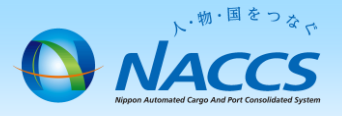

# netNACCS端末の追加申込

# ▲注意

<u>netNACCS端末(パソコン)の入替は、デジタル証明書再発行</u>で対応可能です。

※詳細な入替手順は、NACCS掲示板掲載資料を参照してください。 トップページ>ピックアップメニュー>netNACCS端末(パソコン)入替方法

# ~申込から利用開始までの流れ~

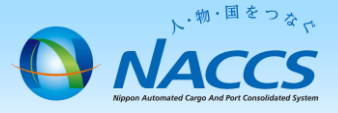

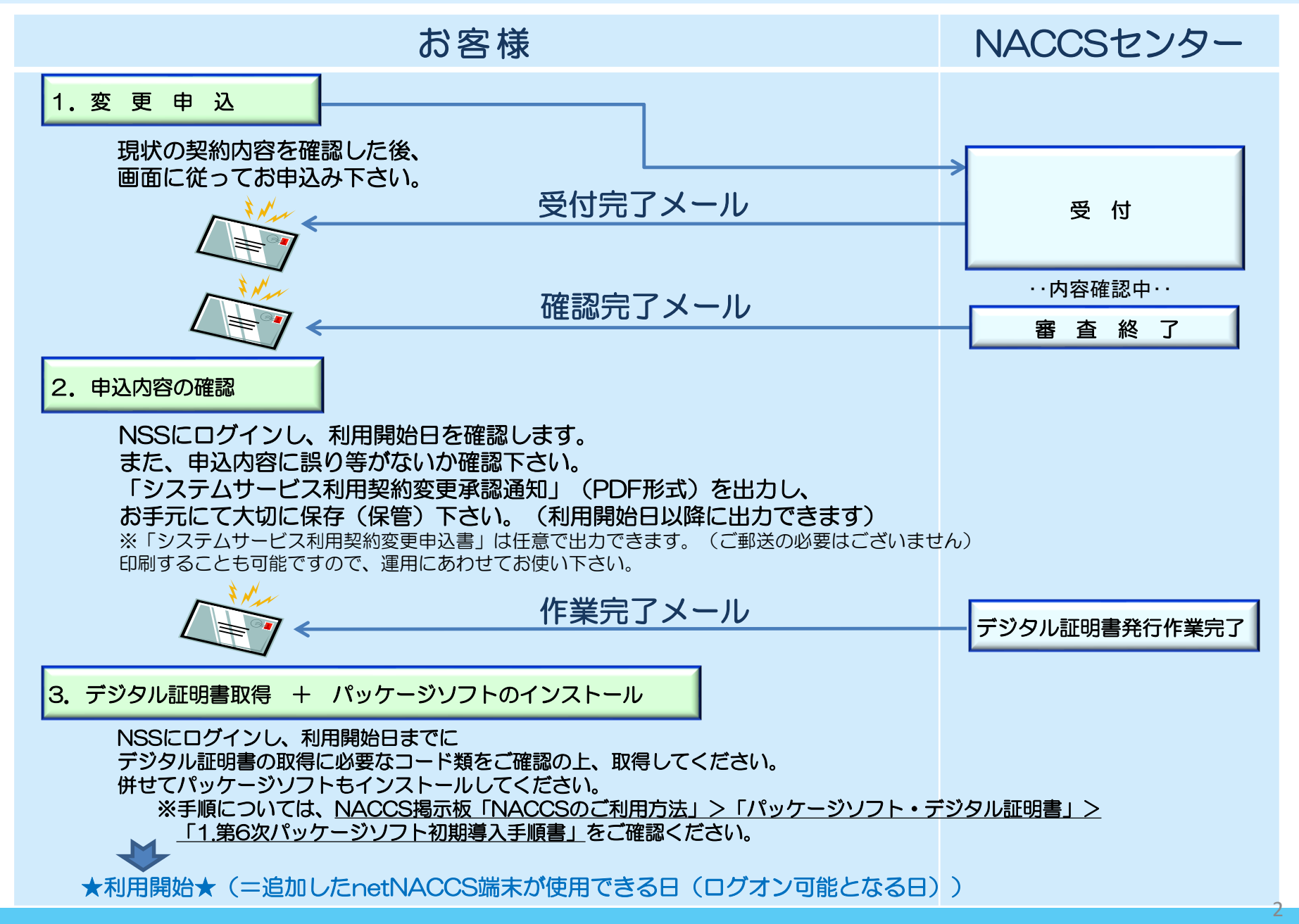

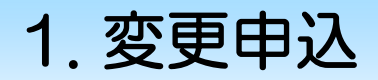

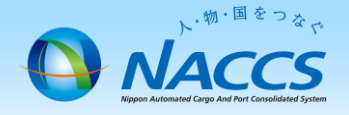

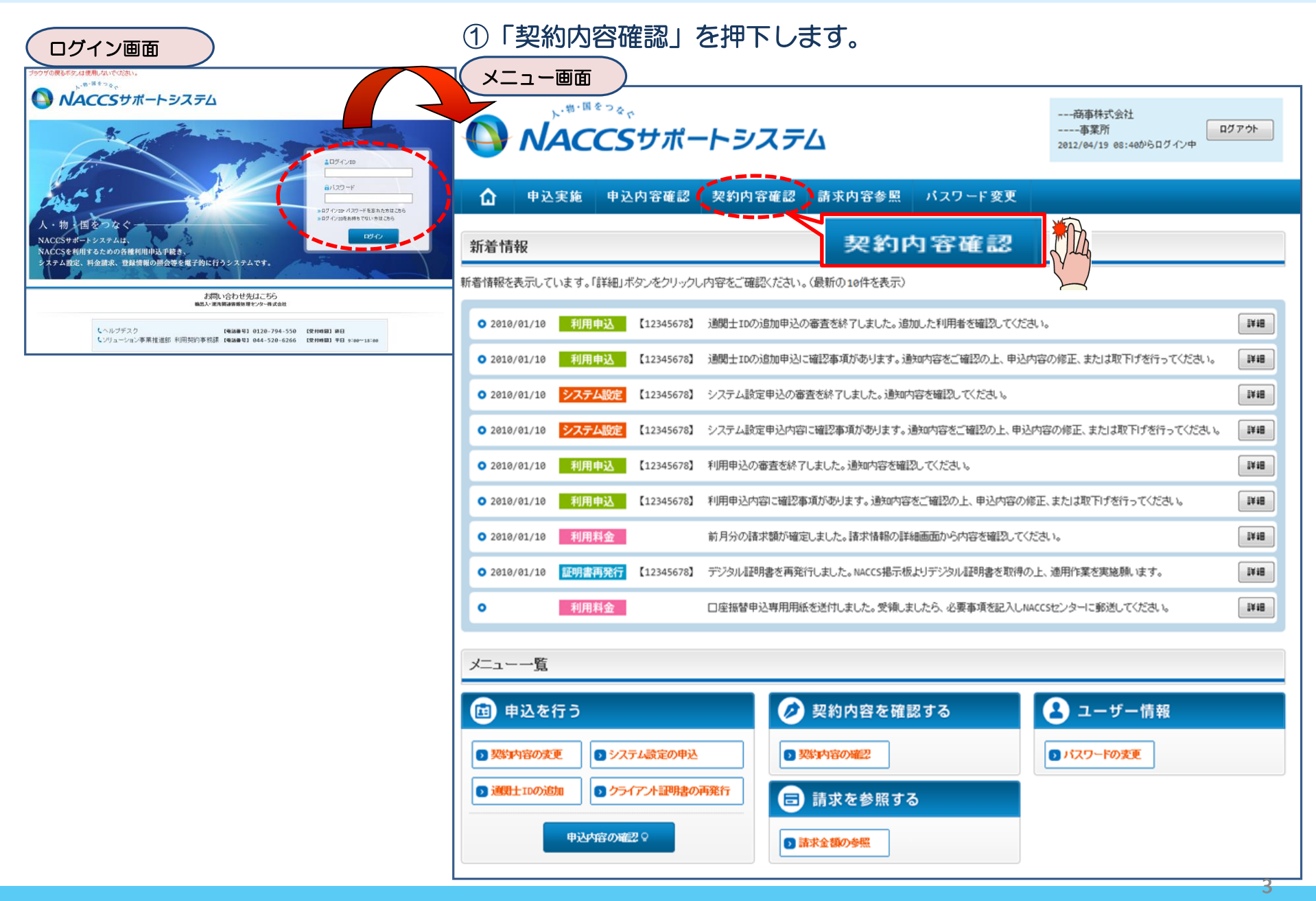

## ②「netNACCS」タブを開き、 現在のnetNACCS台数等を確認の上、 「契約情報を変更する」ボタンを押下します。

netNACCS

契約情報

無料分

0

0

利用開始在日

9999/99/99

9999/99/9

0000/00/00

9999/99/99

9999/99/99

9999/99/99

◇契約情報を変更する

ファイルサイズ

保税管理資料保存サービス

0

0

828Eコード1

xxxxxxxxx

xxxxxxxx

\*\*\*\*\*\*\*\*

XXXXXXXXX

XXXXXXXXX

xxxxxxxxx

XXXXXXXXXX

XXXXXXXXXXXXX

XXXXXXXXXXX

現在の情報を確認します

管理統計資料

有料分

0

0

請求先

--- 商事株式会社

- - - 中采所 2012/04/19 08:40からログイン中

他事業所 と共用

0

0

デジタル証明書情報

部語正コード2

xxxxxxxxx1

XXXXXXXXXX

XXXXXXXXXX

XXXXXXXXXXX

XXXXXXXXXXX

利用開始日

9999/99/99

9999/99/99

発行日

9999/99/99

9999/99/99

0000/00/00

9999/99/99

9999/99/99

0000/00/00

申込日

9999/99/99

9999/99/99

9999/99/99

⊘ 契約情報を変更する \_

契約情報詳細表示画面

事業所

NACCSサポートシステム

NNNN

9999/99

処理方式

NNNN

NNNN

NNNN

NNNN

NNN

NNN

NNN

NNN

NNN

NNN

NNNNNNNN1NNNNNNNN2NNNNNNNNNNNN

NNNNNNNNNNNNNNNNNNNNNNNNNNNNNNNNN

NNNNNNNNNNNNNNNNNNNNNNNNNNNNNNNNN

添付ファイル名

申込内容確認 契約内容確認

一般NACCS

利用者ID

識別番号

xxx

xxx

xxx

XXX

端末アクセスキー

\*\*\*\*\*

xxxxxxxxx1xxxxxx

xxxxxxxxxx1xxxxxx

Copyright © Nippon Automated Cargo And Port Consolidated System, (NACCS) Inc.No reproduction or republication w

利用者コード

XXXXXXX

xxxxxxx

xxxxxxx

XXXXXXX

端末情報

論理端末名

xxxxxx

xxxxxx

\*\*\*\*\*

XXXXXX

XXXXXXX

xxxxxx

ブラウザの戻るボタンは使用しないでください。

申认宝施

10.26571青菜品煎羊糸田

契約概要

■適用料金

適用年月

区分

NN

NN

NN

NN

区分

NN

NN

NN

NN

NN

ΝN

▮添付ファイル

契約情報 参照 認約情報の詳細を表示します。

適用料金(netNACCS)

■利田老コード / 利田老五

NNN

NNN

NNN

論理端末名 / デジタル証明書

利用機器

NNNNN

NNNNN

\* まとめてダウンロードする

利用開始ガイダンスに戻る

業種

# ③申込完了までの流れを確認し、 「申込内容選択へ進む」ボタンを押下します。

変更申込ガイダンス画面

NACCSサポートシステム(NSS)から、現在の契約内容を参照することができます。(「契約内容参照」タブ) 「事業所コード」を入力し変更項目を選択すると、変更内容に応じた現在の契約情報が表示されますので、情報の更新を行います。 情報を更新した内容は、変更前と変更後を表示した確認画面から確認でき、変更内容を確認し登録することによって変更申込手続きが終了します。 変更申込手続きの進行状況及び内容を確認する必要がある場合には、申込担当者にメール等によりご連絡いたします。 変更申込手続きに当たっては、あらかじめ契約内容のご検討をお願いいたします。(詳しい説明+NSS電子申請情報ページ)

変更申込手続きの流れは次のとおりです。確認されましたら「申込内容選択へ進む」のボタンをクリックしてください。

#### STEP1 契約内容の確認

NSSに登録している現在の契約情報を確認します。

契約内容参照タブから確認できます。

#### STEP2 契約変更項目の選択

事業所コードを入力し、変更申込を行う項目を選択します。

・変更項目は複数選択することができます。

#### 変更情報の入力・確認 STEP3

現在の契約情報が表示されますので、変更箇所について変更の入力(上書き)します。 情報を更新した内容を確認画面から確認します。変更内容を確認し登録することによって変更申込の手続きが終了します。

・変更前・変更後の情報を対照して確認できます。内容に誤りがあった場合には、それぞれの入力画面に戻って内容を修正します。

・変更の必要のない項目については、上書きしないようにご注意ください。

・企業情報の変更を行う場合には、同一企業略称の全事業所の情報を変更します。

#### STEP4 契約申込の完了

変更申込み手続きの完了を申込担当者宛てにご連絡いたします。

「システム利用申込書(変更)」は、NSSから参照することができます。(※変更申込の書面による提出は不要です。) ※ 変更内容によっては、別途「システム設定」が必要となる場合があります。

くメニューに戻る

く契約情報参照に戻る

く申込情報参照に戻る

### 申込内容選択へ進む>

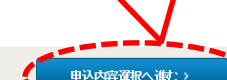

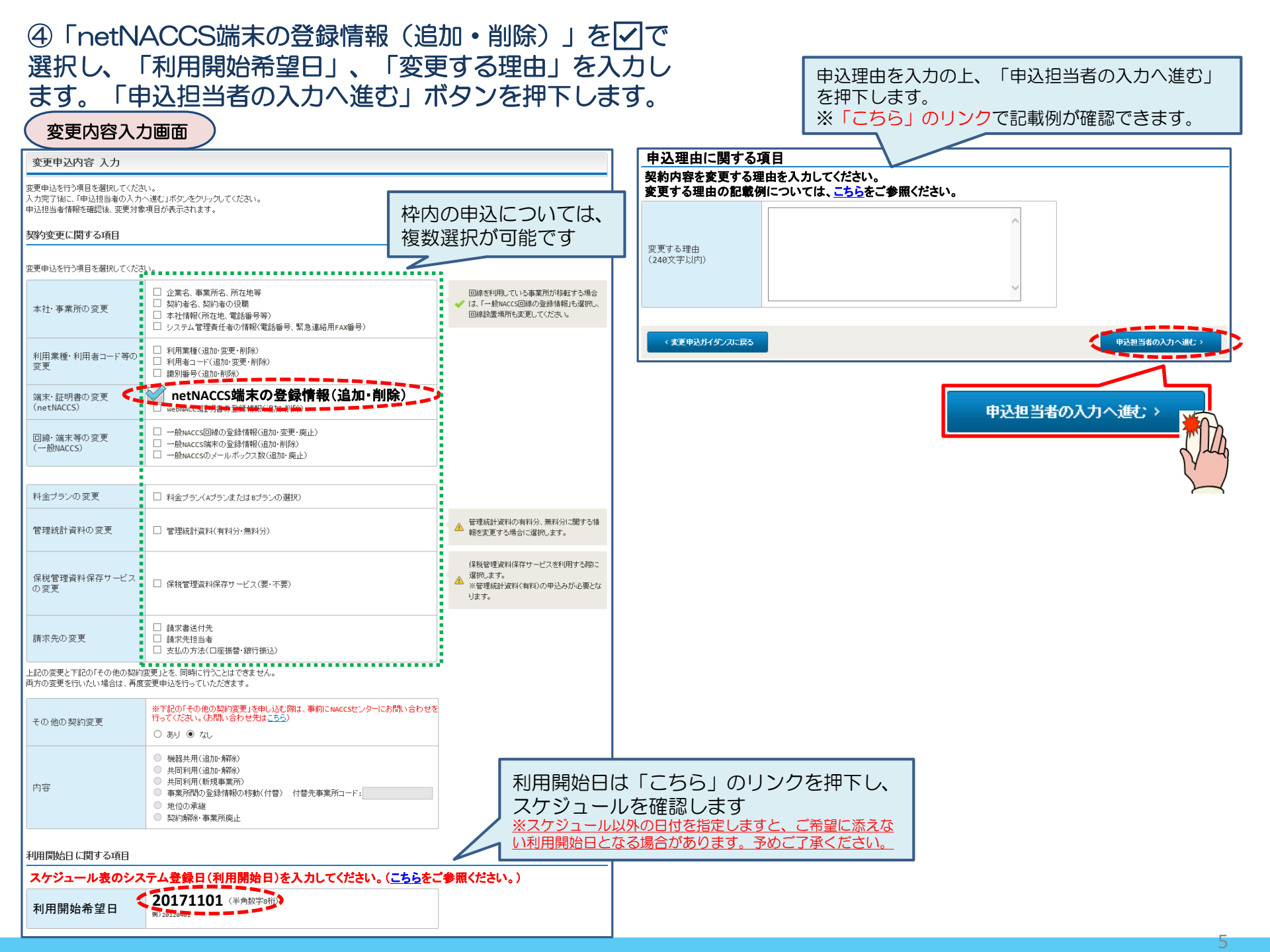

# ⑤申込担当者の情報を入力・確認し、「次へ進む」ボタンを押下します。

| 申込担当者                                                                    | 行入力國                                        |                                                                                  |                                              |                                       |                                                                 |
|--------------------------------------------------------------------------|---------------------------------------------|----------------------------------------------------------------------------------|----------------------------------------------|---------------------------------------|-----------------------------------------------------------------|
| 申込担当者 入力                                                                 | Ե                                           |                                                                                  |                                              |                                       |                                                                 |
| NACCSセンターが当該利<br>申込担当者の情報を確認<br>入力完了後に、「次へ進<br>修正が終了しましたら、「<br>申込担当者(こ関す | 用申込に関<br>認し、変更が<br>む」ボタンをど<br>「申込内容確<br>る項目 | <b>する確認を行う際の連絡先となります。</b><br>あれば修正してください。<br>リックしてください。<br>恩へ進む」ボタンをクリックしてください。  | $\bigotimes$                                 | NACCSセ<br>となります<br><mark>必ず申込を</mark> | ンターが当該申込に関する確認を行う際の連絡先<br>。<br><mark>行った方の連絡先を入力</mark> してください。 |
| 弊社へ利用申込を行う担                                                              | 旦当者の情報                                      | を登録します。                                                                          |                                              |                                       |                                                                 |
| 氏名                                                                       |                                             | 姓:<br>通関 名:<br>例)通関 名:<br>た子 (全角)<br>本郎                                          | $\bigotimes$                                 | 申込受付・<br>者」宛にE-                       | 完了通知等は、 「申込担当者」及び「管理責任<br>·mailにてお知らせします。                       |
| 氏タ(フリザナ)                                                                 |                                             | 姓: <mark>ツウカン</mark> 名: //ナコ (全角カナ)                                              |                                              |                                       |                                                                 |
|                                                                          |                                             | 例)シウカン タロウ<br>                                                                   | - 🚫                                          | 申込担当者                                 | に変更があれば、上書きで修正ください。                                             |
| 所属部課名 任意                                                                 |                                             | 第一営業部通関課 (全角)<br>例)第一営業部営業第3課                                                    |                                              |                                       |                                                                 |
| 役職名 任意                                                                   |                                             | (係長<br>例)課長                                                                      |                                              |                                       |                                                                 |
| 電話番号                                                                     |                                             | 0120794550 (半角英数字)<br>例)8381234567                                               | <ul> <li>「-」(ハイフン)を入:<br/>してください。</li> </ul> | カせずに、数字のみ入力                           |                                                                 |
| FAX番号 任意                                                                 |                                             | (半角英数字)<br>例)0398765432                                                          | <ul> <li>「-」(ハイフン)を入:<br/>してください。</li> </ul> | カせずに、数字のみ入力                           |                                                                 |
| 登録用                                                                      |                                             | tsukan-hanako@naccs.jp     (半角英数字)       例)taro.tsukan@naccs.jp                  | ✓ 変更申込完了の通                                   | 知先として登録します。                           |                                                                 |
| E-mailアドレス                                                               | 確認用                                         | 確認のため、同じE-mailアドレスを入力してください。<br>tsukan-hanako@naccs.jp<br>例)taro.tsukan@naccs.jp |                                              |                                       |                                                                 |
|                                                                          |                                             |                                                                                  |                                              |                                       |                                                                 |
| 〈 申込内容選                                                                  | 尻に戻る                                        |                                                                                  | <b>с</b> 3                                   | :へ進む: >                               |                                                                 |
|                                                                          |                                             |                                                                                  | [                                            | <u>*</u> *                            | 、進む、>                                                           |

| 6 <mark>追</mark><br>(例)                                      |                                                                      | う<br>台数を<br>アンを押<br>= 1合 , 1<br>合義画面 | 入力の<br>下します<br><sup>今回追加申</sup> | 上 <b>、</b><br>。<br>込を行う台数                            | = 2台                           | ⑦変                                | 更内容                  | に誤りがない<br>を登録する」                                      | いか確<br>ボタ                 | 認の上、<br>ンを押下し                                                                                                    | ます。                                                                     |                  |
|--------------------------------------------------------------|----------------------------------------------------------------------|--------------------------------------|---------------------------------|------------------------------------------------------|--------------------------------|-----------------------------------|----------------------|-------------------------------------------------------|---------------------------|----------------------------------------------------------------------------------------------------|-------------------------------------------------------------------------|------------------|
| 治理端末・証明                                                      |                                                                      |                                      |                                 |                                                      |                                | 文文<br>netNACCS情報                  |                      |                                                       |                           |                                                                                                    |                                                                         |                  |
| 現在の契約内容が表入力完了後に、「次へ                                          | する、人力<br>表示されていますので、論理演走またはデジタル系<br>へ進む」ボタンをクリックしてください。<br>り追加に関する項目 | <b>証明書の情報を変更してくだ</b>                 | <sub>あい。</sub><br>追加する台         | 改」を入力                                                | します                            | - 論理端末に関<br>契約情報                  | する情報                 |                                                       |                           |                                                                                                    | ▶ 論理端末・証明書の∂                                                            | いに戻る             |
| NACCSを利用するため<br>追加する端末数を入<br>論理端末については                       | めに必要な論理端末の情報を変更します。<br>、力してください。<br>ま、 <u>こちら</u> をご参照ください。          | *                                    | 契約合計台                           | 数ではありまけ                                              | せん                             | 由以桂枝                              | 区分<br><b>亿</b>       | 利用機器区分                                                |                           | バッケージソフト区分                                                                                                    | 論理端末名                                                                   |                  |
| <sup>システム</sup><br>論理端末近<br>(netNACCS                        | A区分<br>自加数 (半角数字) 2 合                                                | 海上・航空共用                              |                                 | vetNACCSの利用相<br>る)場合に追加する                            | 皆コードを取得するくしてい<br>らな数を入力してください。 | 中 <b>达16 4</b><br><sup>申这内容</sup> | x<br>区分<br><b>共用</b> | 利用機器区分<br>net                                         | net                       | バッケージノフト区分                                                                                                    | 論理媒末<br>論理媒末名                                                           | ≂追加数<br><b>2</b> |
| 論理端末追加数<br>(ebMS:自社シス<br>重意<br>論理端末の廃止<br>表示されている論理          | 2<br>ステム用)<br>(半角数字)<br>とに関する項目<br>3端末を廃止したい場合は、「論理端末の廃止」を通          | 諸択してください。                            | 現在の契約<br>※既にご利                  | や eb//sの利用者コー<br>合に Bhurt S 合数<br>的 台数を確認<br>1月頂いている | *を取得する(している)場<br>を入力してださい。     |                                   |                      | :                                                     | 今回0<br>が表示                | Dお申込で「追<br>示されます                                                                                                 | 加される台数                                                                  |                  |
| 契約情報       区分       共用                                       | 利用機器区分<br>net                                                        | ಗೆ-ಸ<br>net                          | シフト区分                           | 論理端末名<br>999999W                                     | 論理端末の廃止                        |                                   | 変更申                  | 込登録完了画面                                               | ) 81                      | *****<br><br>申込完了と                                                                                               | なります。                                                                   |                  |
| webNACCSの<br><sup>webNACCSのみを利用</sup><br>デジタル証明<br>(webNACCS | の追加に関する項目<br>用するために必要なデジタル証明書数を入力して<br><b>月書追加数</b><br>(半角数字) 個      | (teatu)                              |                                 | webNACCSの利用4                                         | ビードを取得する(していの)<br>ひ訳を入         |                                   | waccs利用申込:           | 完了                                                    | 利用                        | 申込の受付が<br>利用申込受付完下のソールを申込相当<br>送借はしたので、ご確認んたない。                                                                  | 完了しました。<br>##5よび管理責任者短でに                                                |                  |
| webNACCSの<br>表示されているデジタ<br>契約情報<br>論語                        | <b>の廃止に関する項目</b><br>タル証明書を廃止したい場合は、「デジタル証明書<br>理端末名 認証コ              | ゆの廃止」を選択してください<br>ード1                | 。<br>認識コード2                     | <i>รี:วิจ</i> ม                                      | 語明書の廃止                         |                                   | お問い<br>こちら<br>下さい    | )合わせの際は、<br>5の番号をお伝え<br>)                             |                           | 申込受付番号<br>弊社にて利用申込内容の書を行い、<br>よび管理責任者気でに通知します。<br>申込内密に確認事項がある場合は、ご<br>※入力いただいでE-mailアドレスにか<br>フルターの設定やメールの振り効け数 | 「180007A」<br>審査完了後に申込担当者お<br>連絡を差し上げます。<br>ールが届かない場合は、述照<br>控定をご確認いたさい。 |                  |
| < 前:                                                         | 1.35                                                                 |                                      | 14 - 14 <del>4</del>            | ~                                                    | <u>朱</u> へ進む >                 |                                   |                      | 方<br>#80.4                                            | 問い合わせ先に<br>港湾関連情報処理を1     | < <u>/ニューに戻る</u><br>まごちら<br><sup>1950年</sup> ま会社                                                                 |                                                                         | -                |
|                                                              |                                                                      |                                      |                                 |                                                      |                                | $\bigotimes$                      | 申込持                  | (ヘルプテスク<br>レフリューンョン事業推進部 利用契約事業<br>日当者・管理責任<br>送信します。 | (14300 91) (1<br>3<br>注者宛 | 120-794-550<br>44-520-6266 (夏州明朝) 年日<br>(夏州明朝) 年日 9:80<br>に、受付完了                                                 | •15:00<br>?E-mailを                                                      |                  |

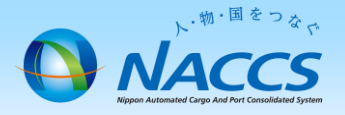

# 審査終了・ デジタル証明書発行まで しばらくお待ちください

# (回答は翌営業日以降になることがあります)

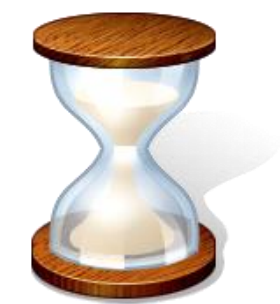

8

# 2. 申込内容の確認

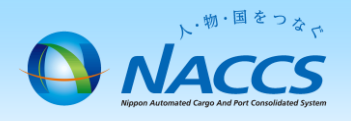

## ①内容に問題なければ「利用申込確認完了のお知らせ」の E-mailを弊社からお送りします。(申込担当者、および管理責任者宛て)

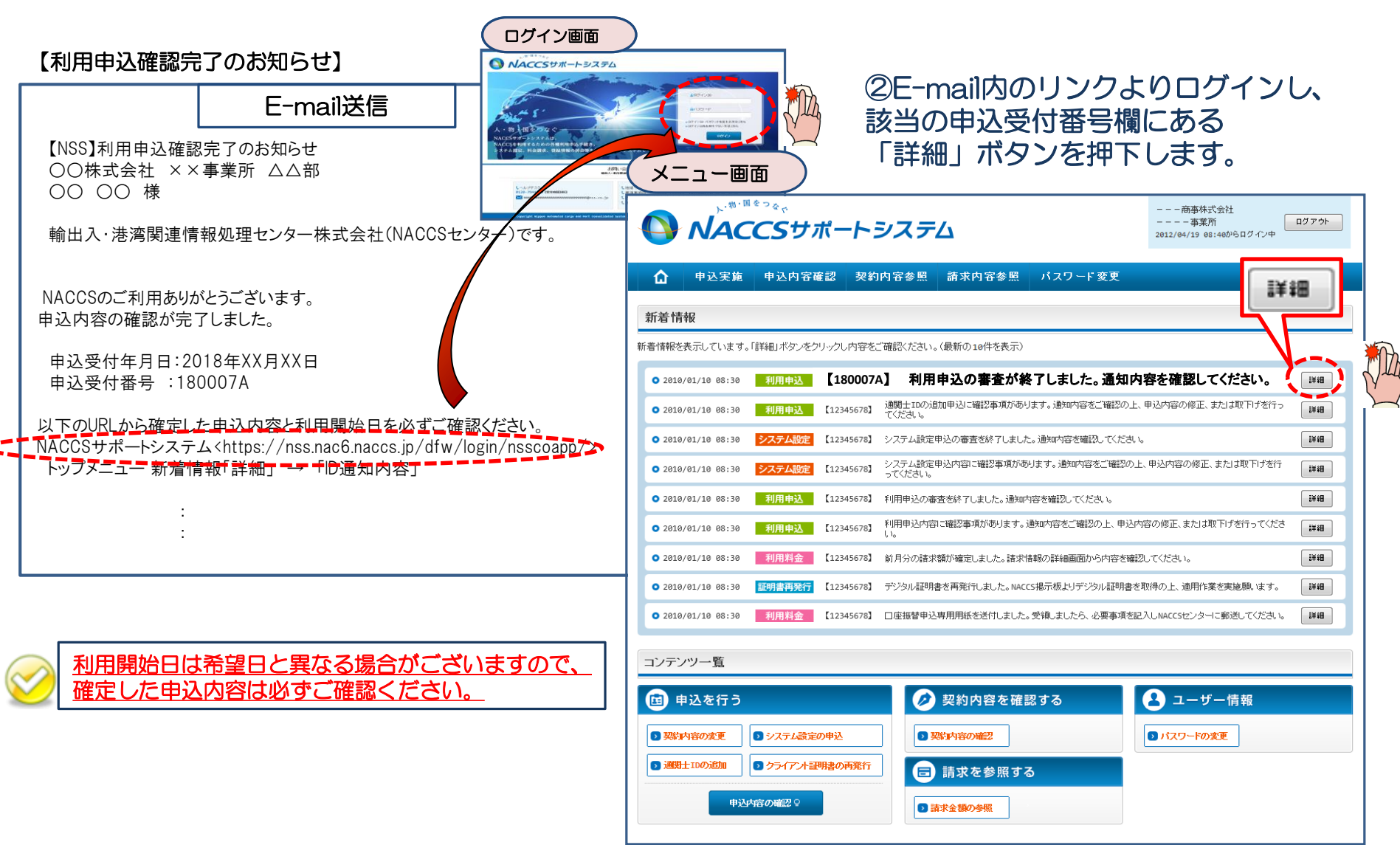

#### ③確定した利用開始日を確認の上、併せて変更申込を行った該当タブの内容を確認します。 「承認通知を出力する」ボタン及び「申込書を出力する」ボタンを押下すると、それぞれ帳票を出力することができます。 承認通知等を出力したら、「ID通知内容」ボタンを押下し、次へ進みます。 申込内容参照画面 申込内容 参照 利用申込 「netNACCS」のタブを開き、 申込情報の詳細を表 内容に誤りがないか併せて確認し 利用申込 事業所 netNACCS →般NACCS ます ■申込内容 システムサービス利用契約変更申込書 受付番号 180007A ステータ) 「利用開始希望日」は、確定 輸出入・港湾関連情報処理センター株式会社 脱 2012年07日01日 事業所コード(申込者) 事業所コ XXXXXX ナックス商事株式会社 第一営業所 した利用開始日と異なること 2018/10/16 審査終了 申込日 システム利用規程に従って、 があります 利用開始希望日 2018/10/24 ナックス商事権 事業所コ 申込分類 新規申込 変更申込 解約申订 麥更(通関-変更利用開始日 2012年07月( 【利用契約変更内 申込分類(特殊) 檢器共用 付替 地位の承維 企業 **事業**所 恝約者 管理書任者 緊急連絡用FAX番号 料金ブラン 請求先 契約変更内容 利用者コード 識別番号 管理統計資料 保存サービス 端末(net) 端末(一般) 証明書(web) 回線 システムサービス利用契約変更承認通知 ナックス商事株式会社 2012年07月01日 第一営業所 様 輸出入・決済関連情報処理センタ 申认事務相当者 責社からお申し込みのあった輸出入・港湾築連情報処理センターシステムサービス利用契約の変更については「システム利用規程」に 従っていただくことを条件として、下記の内容に記載したところによる利用を承認します。 NNNNNNNN1NNNNNNN2NNNNN ナックス商事株式会 企業名 NNN3NNNNNNNNNNNNNNNNNNNNNN 企業略称 xxx 書葉高つ。 NNNNNNNGNNNN 変更利用開始: 【利用契約変更内容 NNNNNNNN1NNNNNNN2NNNNN 事業所名 NNN3NNNNNNNN4NNNNNNNN5NN 事業所コード XXXXXXX ナックス商事株式会 第一営業所 ナックス商事株 第一営業所 会社名 NNNNNNN 事業所所在地 東京都〇〇区 代表取締役 <u>α</u> 8 λ 契約者役職名 所属部課名 NNNNNNNN1NNNNNNN2NNNN 電話番号 XXXXXXXXX1XXXXXXXXXXXXX □ 契約者名 輸出入 太郎 「専用回線接続によるNACCSの利用容 役職名 NNNNNNNNN1NNNNNNNN2NNNN FAX番号 安更後 システム 無務の 利用者 歳別番号 管理統計資料 ス 区分 種別 コード 利用者 識別番号 管理統計資料 業務の 保存 確定した利用開始日を 種別 通開 1ANAC A01 ■有料 □無料 □保存 海上 通開 1ANAC A01 ■有料 □無料 利用者ID 口保存 海上 通関 1CNAC □保存 航空 確認します 機器等の種別 機器等の種別 台数 E 区分 区分 ール処理方式の端末台数 メール処理方式の端末台数 機器等の台数 2018/11/01 ール処理方式のメールボック メール処理方式のメールボ 海上 海上 利用開始日 契約満了日 XXXXXXXXXXX1 利用申込書提出締切日 システム設定申込締切日 XXXXXXXXXXXX メールアドレス数 (SMTP双方向) 1 48 1個 速度又は 配線 システム 保守 オブション 速度文は 配線 保守 オブショ 回線種類 回線種類 対象項目 追加 削防 利用時間 平田 口冗長化 利用者コード数 XXXX XXXX ■予備機 接続 ■ping監視 ■予備機 ■ping監視 次のページ^ L ■ アクセス回線 識別番号数 xxxx xxxx ADSI ET 10 10 10 10 毎日 ■冗易化 ADSL回線線制 每日 第冗長化 口子磷機 口子備機 回線款 xxxx ping 12 ing 論理端末数 XXXX 🖽 ID通知内容 🛢 申込書を出力する メールボックス数 xxxx 時間 日本 日本 日 @ 10通知内容 Að1 ■有料 □無料 □保存 航空 進行状況 台数 システ 区分 機器等の種別 🛢 承認通知を出力する 作業項目 作業日 通知内容 NNNNNNNN1NNNN XXXXXXXXXX1 NNNNNN 7NNNNNNNNN 「承認通知」 (PDF形式)は大切に保存(保管) ください。(利用開始日以降に出力可能) □ 承認通知を出力する 申込情報一覧に戻る ※「申込書」のご郵送は不要ですが、社内管理用 ◎申込書を出力する に印刷を可能としています。

3. デジタル証明書の確認

# ①「デジタル証明書発行完了のお知らせ」の

E-mailを弊社からお送りします。(管理責任者宛て(申込担当者へは通知されません))

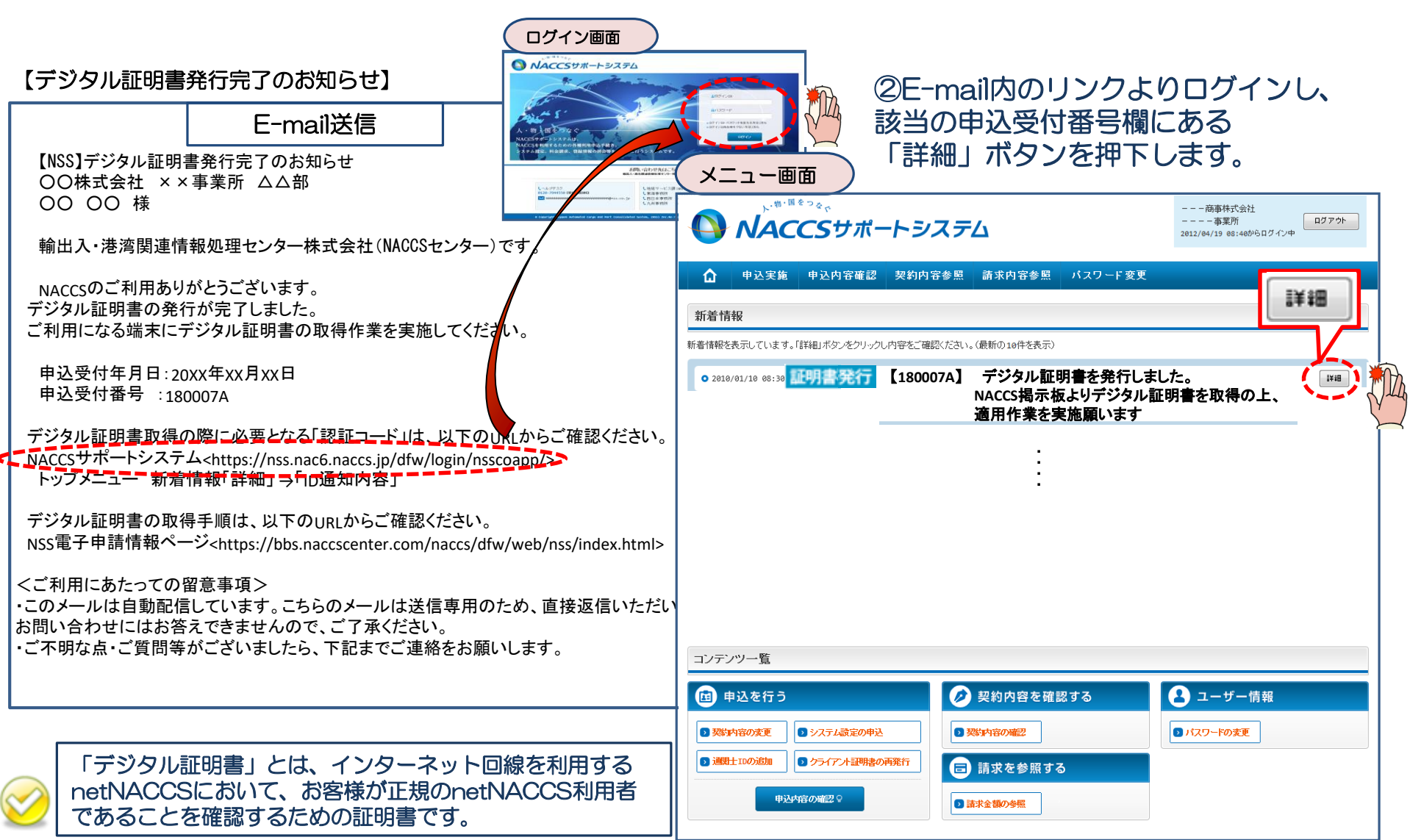

## ③「ID通知内容」ボタンを押下します。

### ④「論理端末/デジタル証明書」項目より各コードを確認の上、 デジタル証明書の取得及びパッケージソフトのインストールを 行ってください。

| 申込内容 参              | 照画面                                |                                            |                                                                  |        | 通知内容                            | 参照画面       |                                     |              |          |          |
|---------------------|------------------------------------|--------------------------------------------|------------------------------------------------------------------|--------|---------------------------------|------------|-------------------------------------|--------------|----------|----------|
| ブラウザの戻るボタンは使用しないでくれ | ださい。                               |                                            |                                                                  | ID発行内  | 容 参照                            |            |                                     |              |          |          |
| NACCS               | サポートシステム                           | 内部単体大変な社<br>事業所<br>2012/04/19 08:40からログイン中 | - 「通知内容を確認してください。<br>利用申込の詳細表示画面に戻る場合は「申込情報参照に戻る」ボタンをグリックしてください。 |        |                                 |            |                                     |              |          |          |
| ▲ 申込実施 申込P          | 内容確認 契約内容確認 請求内容                   |                                            | 利用開始日 2018/11/01                                                 |        |                                 |            |                                     |              |          |          |
| ▲ 申込徳報一覧 > 利用申込詳細   |                                    |                                            | 企業略称                                                             |        | NAC                             |            |                                     |              |          |          |
|                     |                                    |                                            |                                                                  | 事業所コー  | ۰۴                              | NAC555     | デジタル証明書の取得作業には、認<br>  証コード1、2が必要です。 |              |          |          |
| PENS %              | 利用申込                               |                                            |                                                                  | 事業所バス  | ワード                             | ******     |                                     |              |          |          |
| 申込情報の詳細を表示します。      |                                    |                                            |                                                                  |        | 分                               | 海上         | パッケージリフト設定には、論理                     |              |          |          |
| 利用申込 爭棄所            | 利用申込 爭案所 netNACCS 一般NACCS 回線申込 請求先 |                                            |                                                                  |        |                                 | 東京税関       | , 、)                                | ノンノン         | ヤフキーが    | い更です     |
| 申込内容                |                                    |                                            |                                                                  | 請求先コー  | F.                              | 9999999    | 「一」                                 |              |          | ہ و ک ⊊ت |
| 受付番号                | XXXXXXXXXX                         | ステータス                                      | NNNNNNN                                                          |        | a de la seconda de la competito |            |                                     |              |          |          |
| 事業所コード(申込者)         | XXXXXX                             | 事業所コード (契約者)                               | XXXXXX                                                           | ■調理端末名 | ら / テジタル証明                      | Ě          |                                     |              |          |          |
| 申込日                 | 9999/99/99 審査終了日                   |                                            | 9999/99/99                                                       | 区分     | 利用機器区分                          | バッケージソフト区分 | 論理端末名                               | 端末アクセスキー     |          | 認証コード2   |
| 利用開始希望日             | 9999/99/99                         | 契約解除(満了)希望日                                | 9999/99/99                                                       | 共用     | net                             | net        | 99998W                              | 999999999999 | 9 XXXXXX | XXXXXX   |
| 申込分類                | 新規申込 変更申込 解約申込                     | 変更(通関士)                                    |                                                                  |        |                                 |            |                                     |              |          |          |
| 申込分類(特殊)            | 共同利用 機器共用 付替                       | 地位の承継                                      |                                                                  |        |                                 |            |                                     |              |          |          |
|                     | 企業 事業所 契約者                         | 管理責任者 緊急連絡用FAX番号                           | 料金ブラン 請求先                                                        |        |                                 |            |                                     |              |          |          |

| 事業所名<br>NI |    | 13NNNNNNNN14NNNNNNNNN5NN<br>1NNNN6NNNN | 事業所コード            | XXXXXX                                 |  |  |  |  |  |
|------------|----|----------------------------------------|-------------------|----------------------------------------|--|--|--|--|--|
| 所属部課名      |    | INNNNN 1NNN                            | 電話番号              | XXXXXXXXX1XXXXXXXXX2                   |  |  |  |  |  |
| 役職名        | NN | NNNNNN1NNNNNNNN2NNNN                   | FAX番号             | XXXXXXXXXXXXXXXXXXXXXXXXXXXXXXXXXXXXXX |  |  |  |  |  |
| 氏名(フリガナ)   |    | 434144 1744444444<br>434144<br>434144  | E-mailアドレス        | 00000000100000000200000000000000000000 |  |  |  |  |  |
| 氏名         | NN | NNNNNNNN 1NNNNNNN 2NNNNN 3NNN          |                   |                                        |  |  |  |  |  |
|            |    |                                        |                   |                                        |  |  |  |  |  |
| 利用開始日      |    | 9/99/99                                | 契約満了日             | 9999/99/99                             |  |  |  |  |  |
| 利用申込書提出締切日 |    | 9/99/99                                | システム設定申込締切日       | 9999/99/99                             |  |  |  |  |  |
| 対象項目       |    | 追加                                     | 変更                | 削除                                     |  |  |  |  |  |
| 利用者コード数    |    | 9999                                   | 9                 | 999 9999                               |  |  |  |  |  |
| 識別番号数      |    | 9999                                   | 9                 | 999 9999                               |  |  |  |  |  |
| 回線数        |    |                                        |                   | 9999                                   |  |  |  |  |  |
| 論理端末数      |    |                                        | ा गान्स्रियास्त्र | 9999                                   |  |  |  |  |  |
| メールボックス数   |    |                                        |                   | 99                                     |  |  |  |  |  |

17

₽ ID通知内容

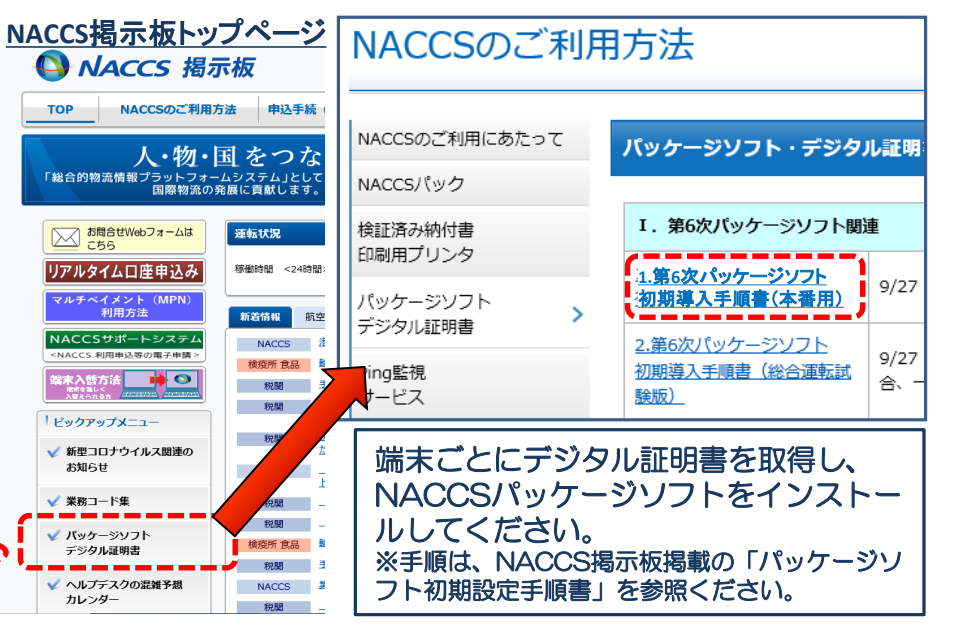

認証コード2

XXXXXXX